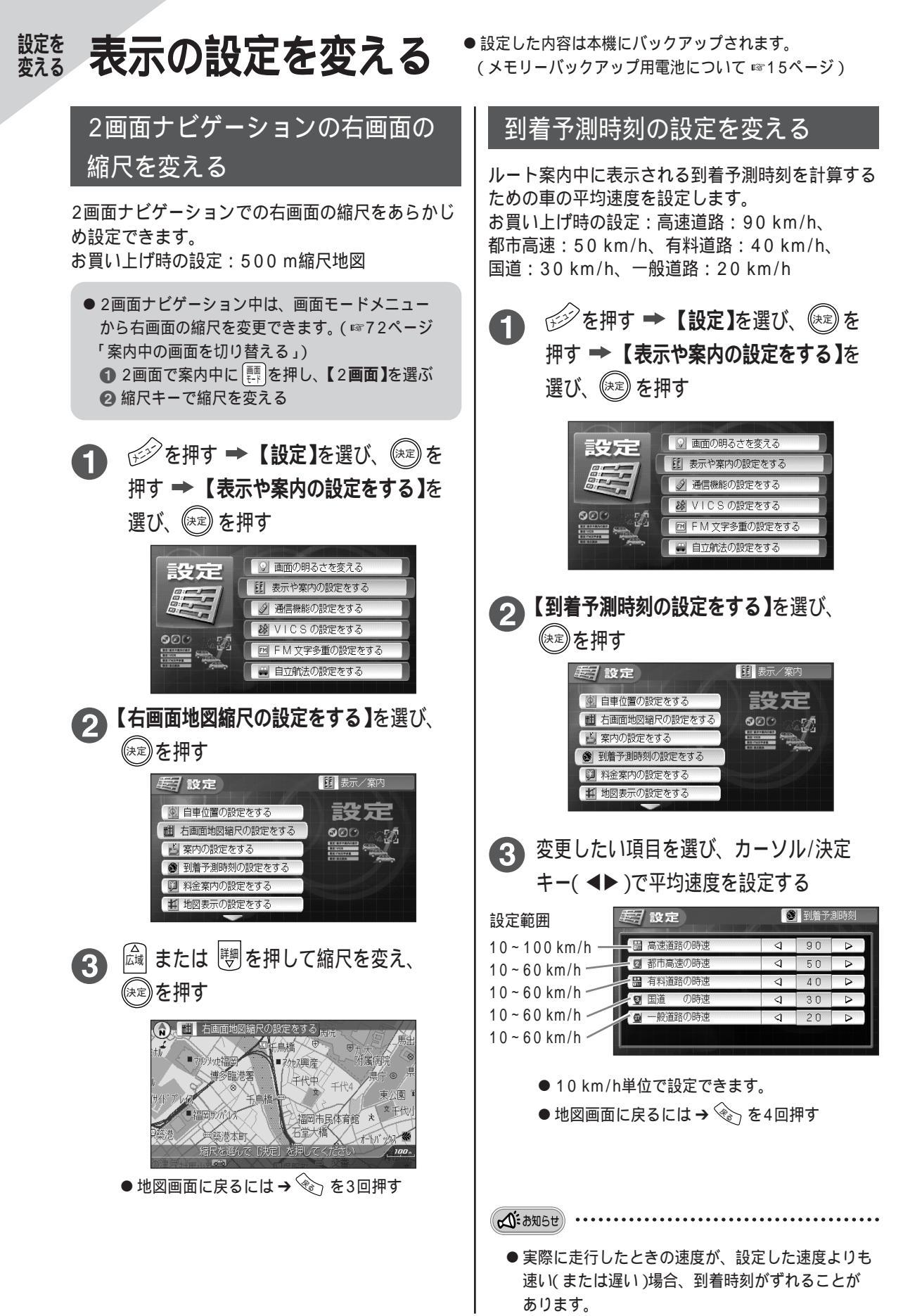

## 地図表示の設定を変える

で切り替わります。

案内中の地図の向きや昼/夜画面の時間帯による 自動切り替え、縮尺の自動切り替え、走行軌跡の 表示の設定を変更できます。

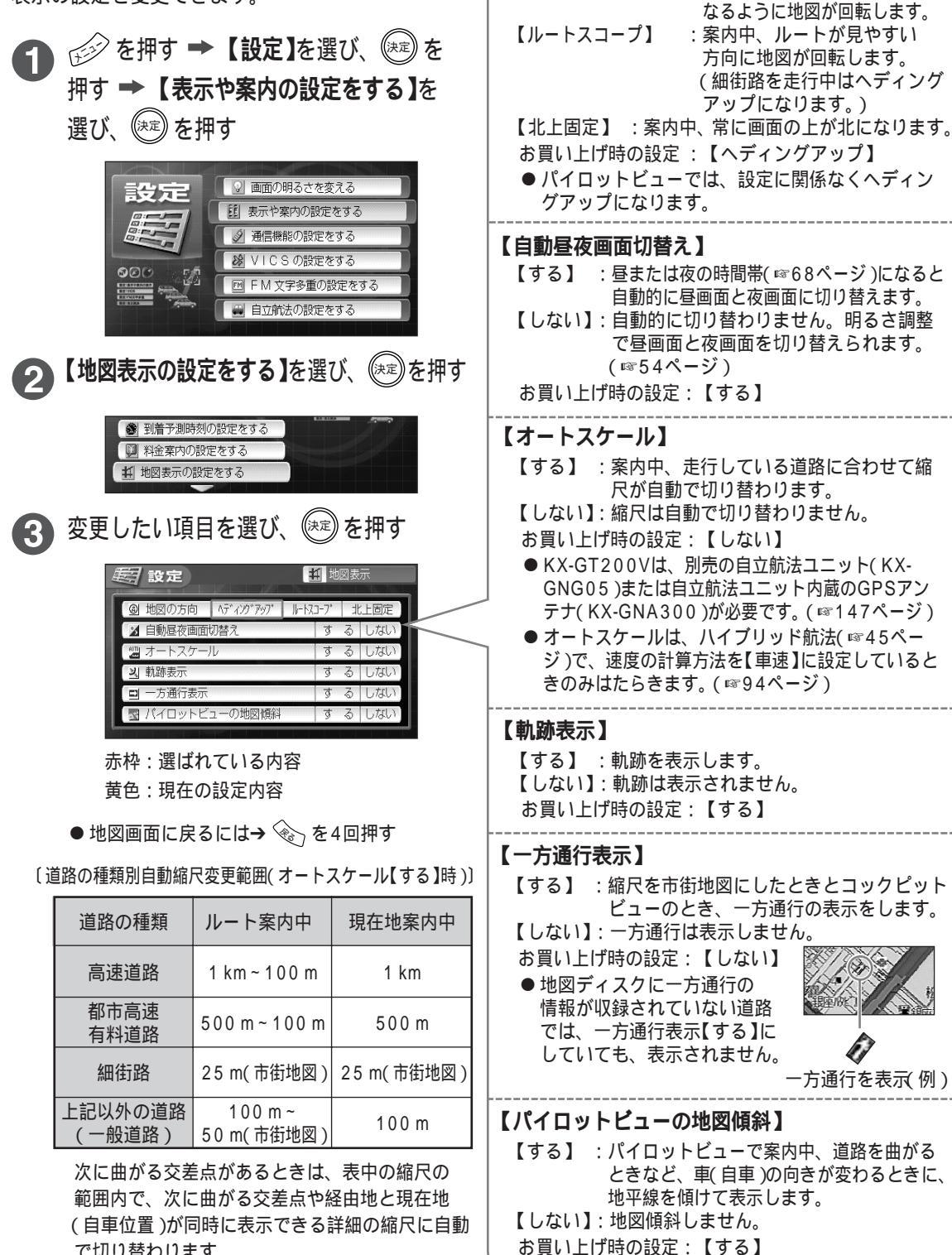

【地図の方向】

【ヘディングアップ】:案内中、進行方向が画面の上に

設定を変える

表示の設定を変える

89

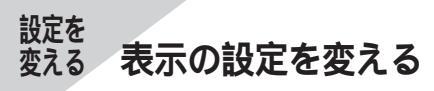

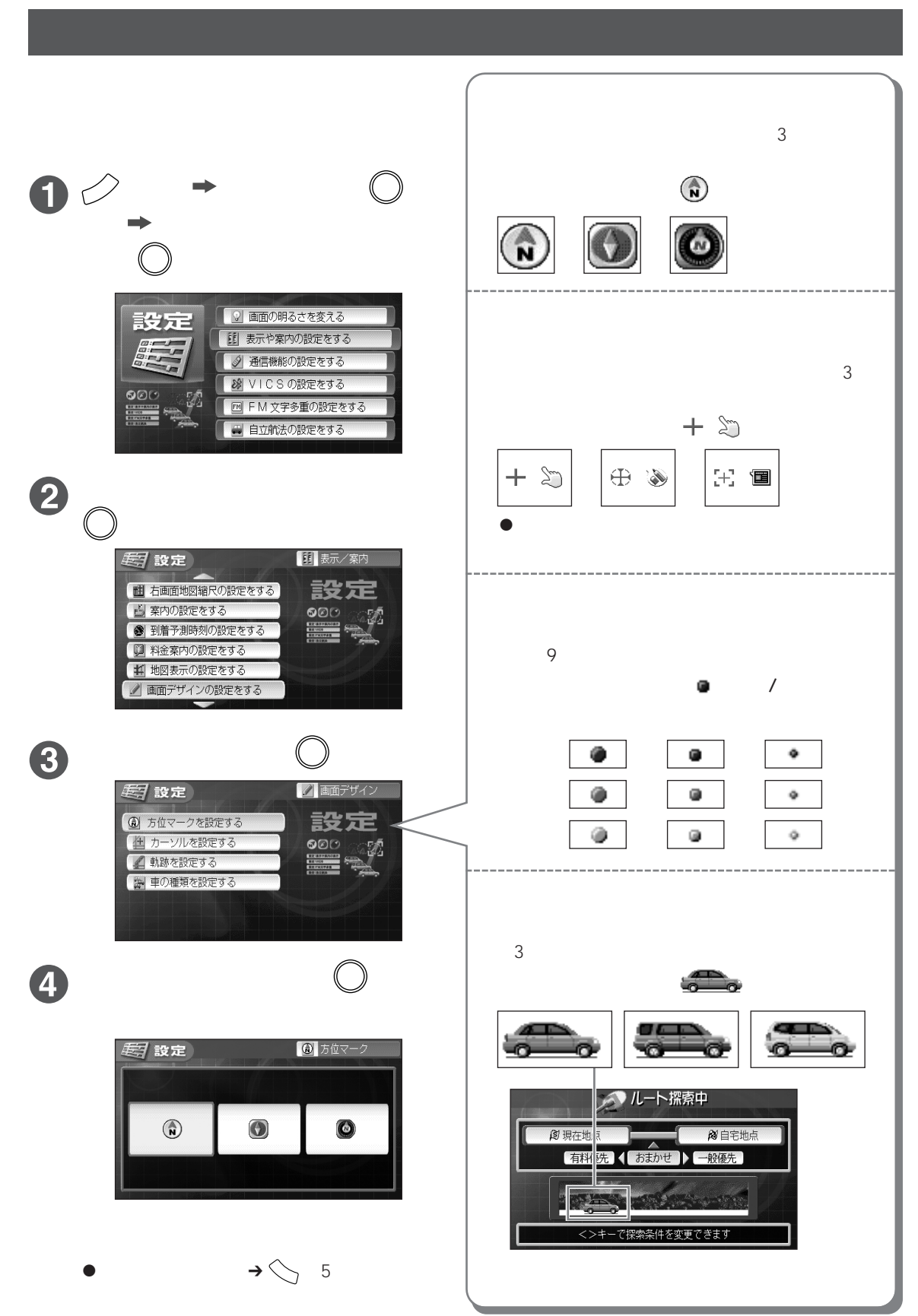

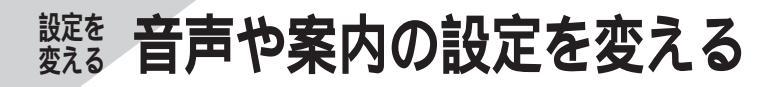

● 設定した内容は本機にバックアップされます。
 (メモリーバックアップ用電池について ☞15ページ)

## 車載のFMラジオで音声を聞く【FMトランスミッターの設定をする】(KX-GT300Vのみ)

テレビや音楽ディスク/DVDビデオなどの音声をFM電波(ステレオまたはモノラル)で送信し、車載のFM ラジオを通して聞くことができます。

お買い上げ時の設定:FMトランスミッターの使用【する】

送信周波数【77.6MHz】(FMラジオを77.6MHzに選局すると音声が聞けます。) 送信モード【ステレオ】

●現在地に送信周波数の近いFM放送局がある場合など、FMラジオと混信する場合は、FMトランスミッターの送信 周波数の設定を変えてください。また音声にノイズが入る場合は、送信モードを【モノラル】に設定してください。

● を押す → 【設定】を選び、(※)を押す → 【表示や案内の設定をする】を選び、 (※)を押す

**夕**【FM トランスミッターの設定をする】を選び、 瘫 を押す

- 3 FMトランスミッターの使用【する】または【しない】を 選び、(\*\*\*)を押す
   ●【しない】を選ぶと、FMトランスミッターの機能は はたらきません。
   4 1 送信周波数を選び、カーソル/決定キー( <> )で 周波数を選ぶ
   2 送信モード【ステレオ】または【モノラル】を選び、

  - 77.0MHz~80.0MHzまで0.1MHz 単位で設定できます。
  - ●送信モード【ステレオ】…DVDビデオ、音楽CDの音声をステレオ で送信します。
     テレビはモノラルで送信します。
    - 【モノラル】…すべての音声をモノラルで送信します。
  - FMトランスミッターの使用【しない】のときは選べません。
  - 地図画面に戻るには → 金 を4回押す

5 車載のFMラジオの周波数を手順4の1で設定した周波数に合わせる

● FMラジオのオート選局で選局できないときは、マニュアル選局で周波数を合わせてください。

ふきお知らせ

- DVDビデオや音楽CDなど録音レベルに 差があるものは、再生中にテレビやカー オーディオ(ラジオ・カセット)に切り替 えると、車のスピーカーより大音量が出 る場合があります。必ずカーオーディオ の音量を調整して切り替えてください。
- ナビゲーション中の音声ガイドは、FMラ ジオでは聞けません。ナビゲーション本体 のスピーカーでお聞きください。
- 音量はFMラジオで調整してください。

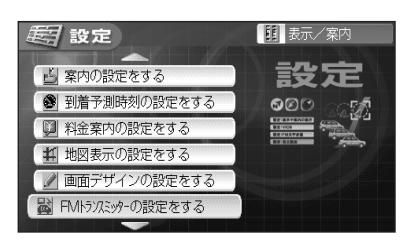

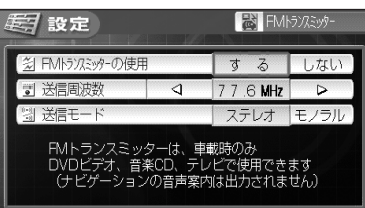

赤枠:選ばれている内容 黄色:現在の設定内容

 ● DVDビデオディスクを入れているときの設定のしかたは ☞別冊18ページ

- ●本体の取付位置(ダッシュボード付近)と車のFMアンテナとの距離が見通し2m以上の場合、受信状態が悪くなる(雑音が入る)ことがあります。また、2m以下の車でも、乗車人数・荷物の大きさなどによって、受信状態が変わる(雑音が入る)ことがあります。
- FMトランスミッターの設定に関係なく、本体のスピーカーから は音声が出ます。
- 別売のACアダプターや充電式バッテリーパックで使用時は、FM トランスミッターの機能は使えません。

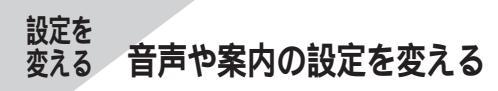

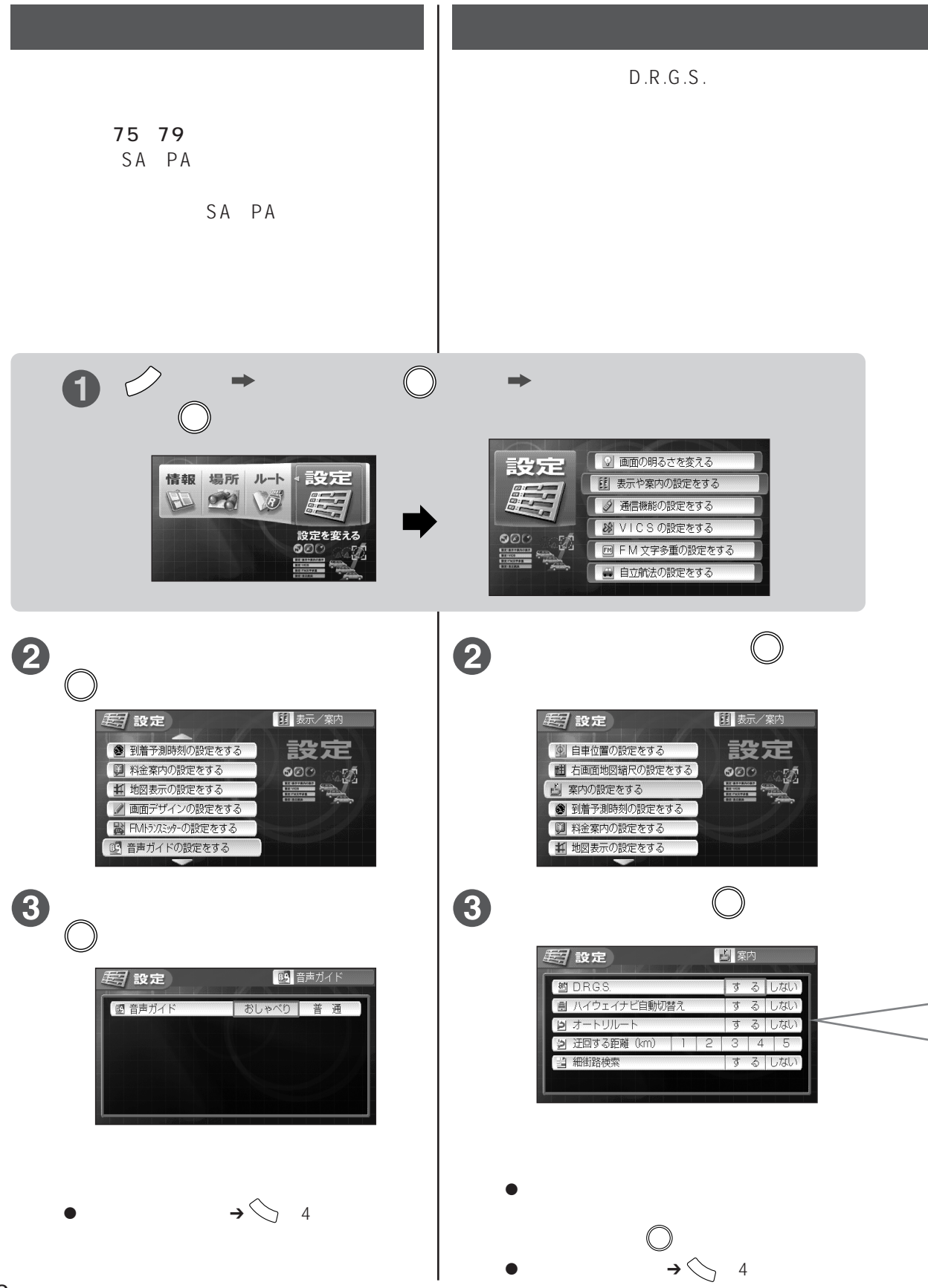

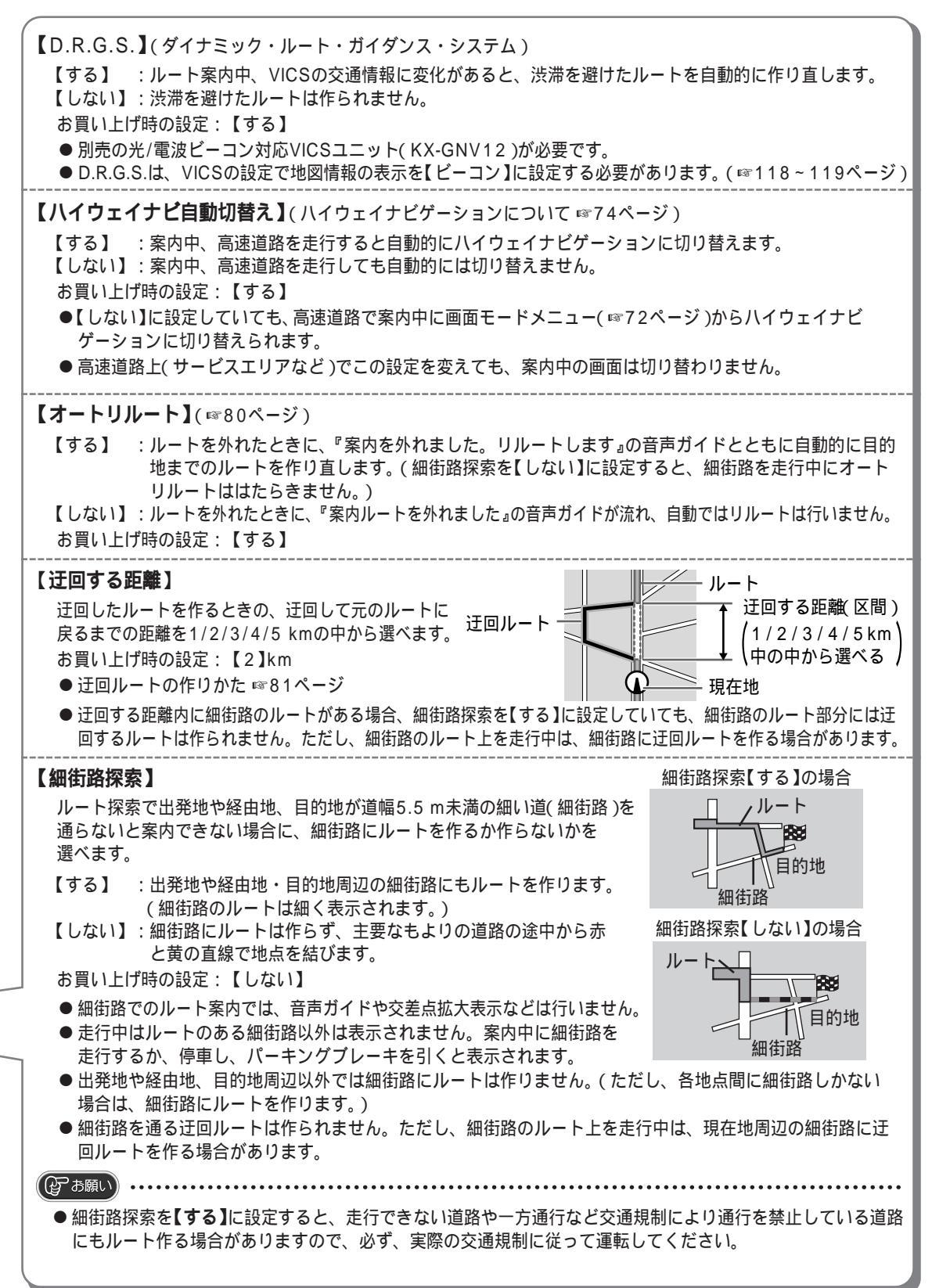

## <sub>設定を</sub> 変える 音声や案内の設定を変える

自立航法ユニットの設定をする (GT200Vは別売品が必要です(別売品については 147ページ)

自立航法ユニットを正しく接続し、使用するときは、簡易ハイブリッド航法【簡単】かハイブリッド航法 【車速】かの設定を行ってください。〔自立航法の種類(簡易ハイブリッド航法、ハイプリッド航法)について (☞45ページ)〕 お買い上げ時の設定:自立航法の使用:【する】

速度の計算方法:【簡単】簡易ハイブリッド航法)

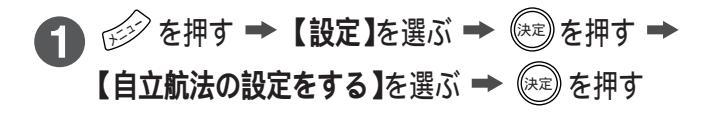

- 2 自立航法の使用 【する】または【しない】を選び、 (注) を押す
  - ●【しない】にすると、現在地の測定方法は、GPS航法 (1◎745ページ)のみになります。
- 3【車速】または【簡単】を選び、 🕮 を押す
  - ●【車速】 ……車速パルス信号によるハイブリッド航法を行う場合 【簡単】 ……加速度センサーによる簡易ハイブリッド航法を行う 場合
  - 自立航法の使用を【しない】にすると、速度の計算方法はグレー で表示され、選べません。
  - 地図画面に戻るには → 🛞 を3回押す

のお願い

- 自立航法ユニットの取り付け方法(KX-GT300Vは30ページ)に合わせて正しく設定してください。正しく設定 していないと、現在地の表示が止まったままになったり、誤差が大きくなったりします。
- ハイブリッド航法を使用している場合、42ページの「取り付けを確認する」で現在の車速パルスの学習度を確認 できます。

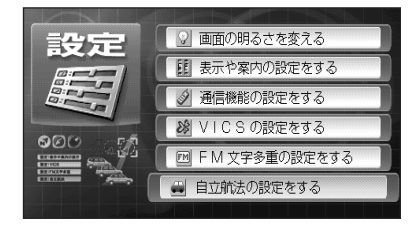

| <b>慰</b> 設定                        | 自立的 | 法   |
|------------------------------------|-----|-----|
| 自立航法の使用                            | する  | しない |
| 速度の計算方法                            | 車速  | 簡単  |
| 自立航法の使用を「しない」に設定す<br>GPSのみの航法となります | すると |     |

赤枠:選ばれている内容 黄色:現在の設定内容

## wite 設定・登録したものや軌跡を消す

登録したルートやマーク、軌跡、今までの目的地を消したり、各種設定をお買い上げ時の状態に戻したり できます。

 ● を押す → 【設定】を選び、(※)を 押す → 【表示や案内の設定をする】を 選び、(※)を押す

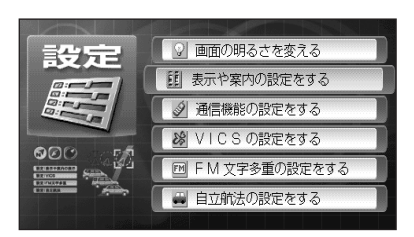

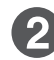

【**設定したものを消す】**を選び、(速)を押す

| <b>运</b> 設定       | 11 表示/案内        |
|-------------------|-----------------|
| 1 地図表示の設定をする      | 設定              |
| 🖉 画面デザインの設定をする    | 600 an          |
| 📓 FMトラバミッターの設定をする |                 |
|                   | CONTRACT Press, |
| 局 自宅を設定する         |                 |
| ・ 設定したものを消す       |                 |
|                   |                 |

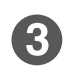

消したい内容を選び、(決定)を押す

| ルートを全部消す        | 設定            |        |
|-----------------|---------------|--------|
| マークを全部消す        | ି କ⊇ହ .ାଟ୍ୟ ା | $\leq$ |
| 軌跡を全部消す         |               |        |
| 今まで探した場所を全部消す   | 軌跡: 20        |        |
| インターネットの設定を全部消す | 快楽地県・ 2       |        |
| 各設定を初期化する       |               |        |
|                 |               |        |

消す場合は → 【はい】を選び、 (※定) を押す 消さない場合は → 【いいえ】を選び、(※定) を押す

- 地図画面に戻るには → ② を4回押す
   【各設定を初期化する】を選んだ場合は、初期 画面を表示して地図画面に戻ります。
- 【ルートを全部消す】 ルートをすべて消します。 【マークを全部消す】 設定した自宅および、つけたマークをすべて消し ます。 【軌跡を全部消す】 走行軌跡をすべて消します。 【今まで探した場所を全部消す】 今までに「場所を探す」で探した場所や目的地に設 定した場所の履歴をすべて消します。 【インターネットの設定を全部消す】 【インターネットの設定をする】で設定した内容と ブックマーク、認証情報をすべて消します。 【各設定を初期化する】 現在地やDVDビデオ の設定と下記の設定内容を お買い上げ時の状態に戻します。 地図の縮尺 音量 【画面の明るさを変える】 【表示や案内の設定をする】 ・自車位置 ・右画面地図縮尺 ・案内の設定 ·到着予測時刻 ・料金案内の設定 ・地図表示の設定 ・画面デザイン ・FMトランスミッターの設定 ・音声ガイド 【VICSの設定をする】 【FM文字多重の設定をする】 【自立航法の設定をする】 車速パルスの情報(積算値、学習度)

KX-GT300Vのみ。 DVDビデオの設定 ☞別冊12ページ インターネットの設定 ☞別冊27ページ 音声や案内の設定を変える

設定を変える

設定・登録したものや軌跡を消